#### Thetaで

#### 360度写真を作ってみよう

#### presented by 山下 竜

※いろんな職業の方が見る資料なので説明を簡単にしてある部分があります。正確には本来の意味と違いますが上記理由のためです。ご了承ください。

#### 360度写真とは

前後上下左右全方位 (つまり自分の周り) のパノラマ写真のこと

(Facebookで「360度」や「Theta」 で検索して、実際に360度写真を見て いただければわかると思います。)

しかし

#### AndroidでもiPhoneでも前後 左右だけのパノラマ写真は 撮すことが出来ます。

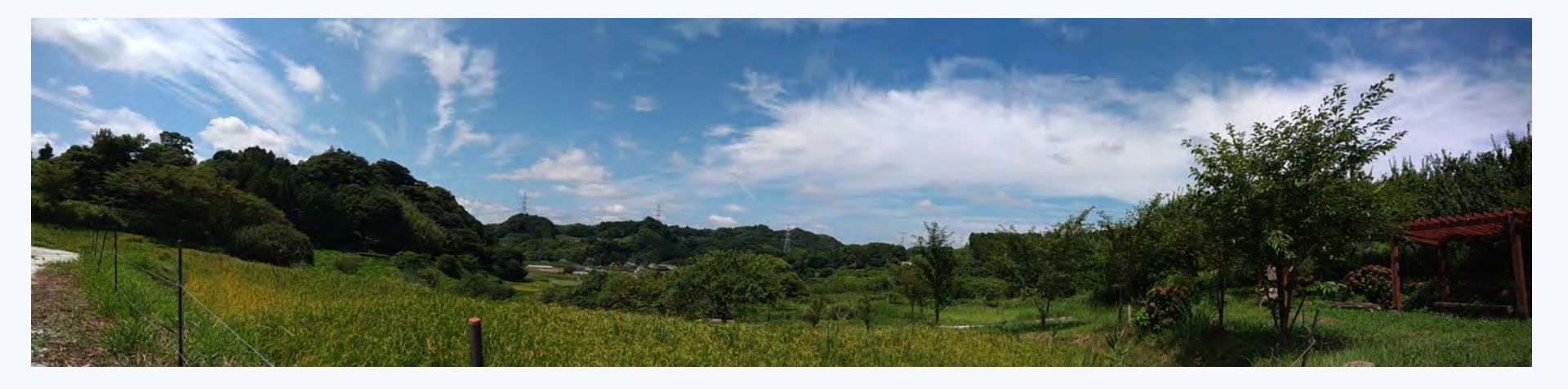

#### スマホでのパノラマ写真の撮り方

#### (iphoneでもAndroidでもやり方 はだいたい同じ)

#### 1.アプリの「カメラ」 を立ち上げる。

#### 2.「パノラマ」を選択する。

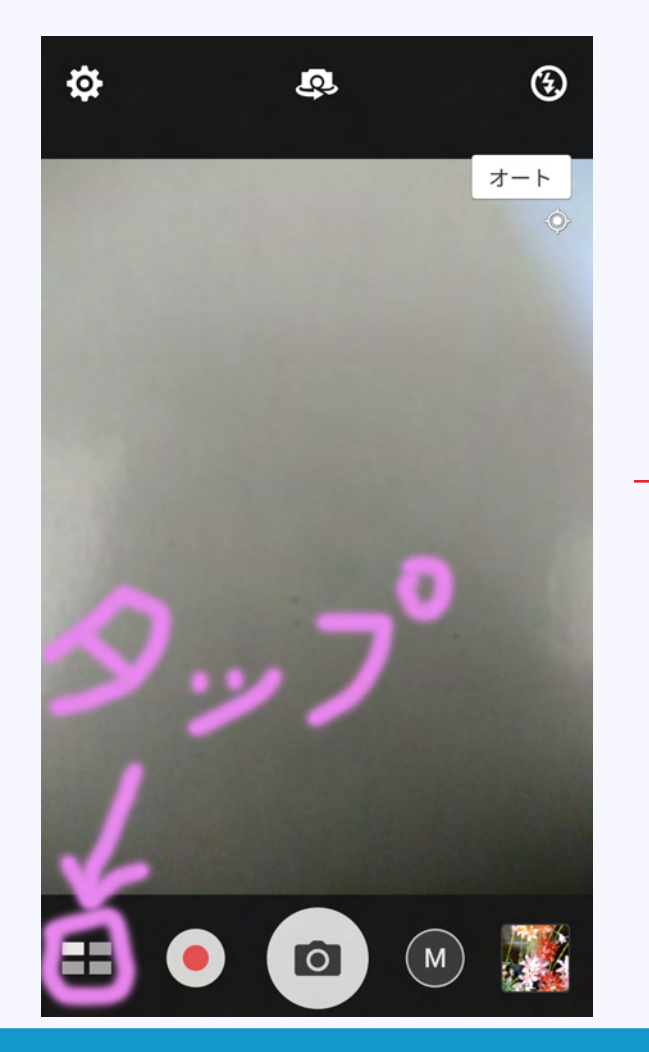

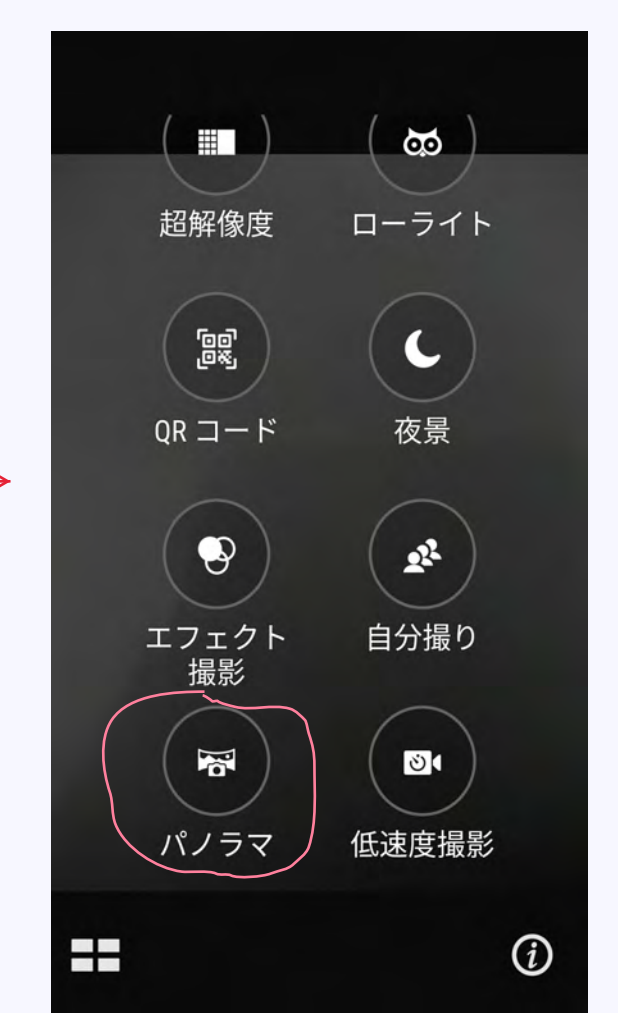

3.シャッターボタンを押して、 画面に従ってスマホを横に 動かす。

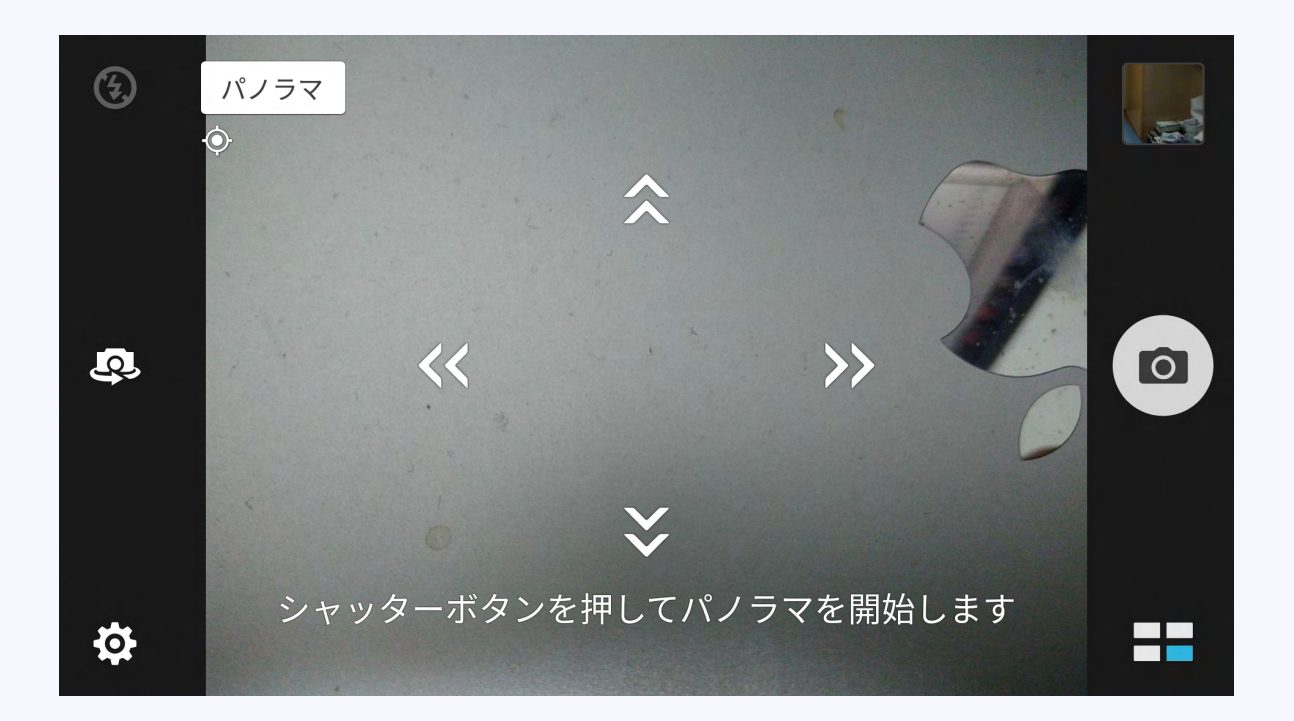

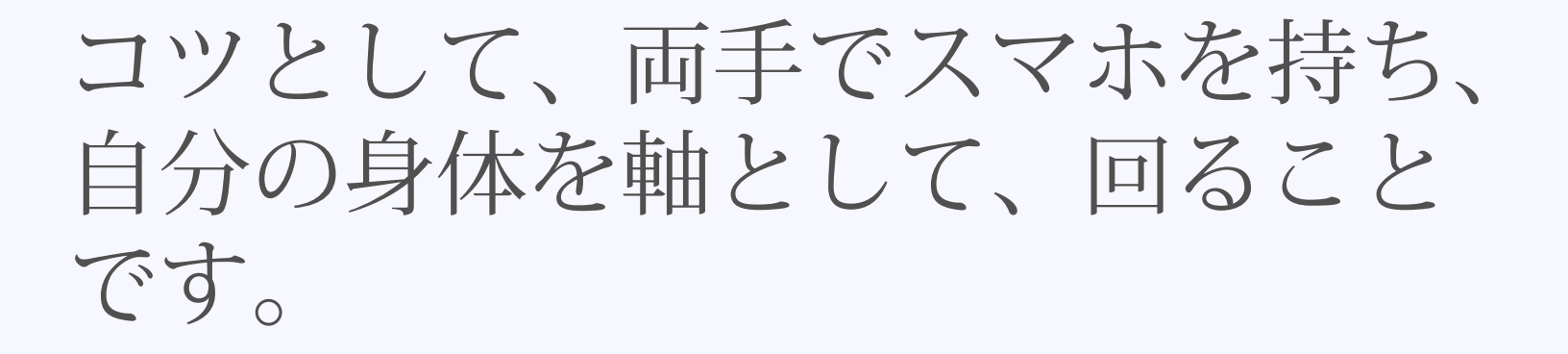

また三脚にスマホを取り付けて回せ ば、より安定したパノラマ写真が撮 せます。

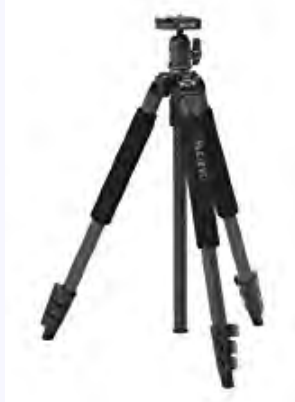

しかし、もし前後左右だけでな く、上下を含めた360度全天球写 真を撮したいのならば・・・

# 360度全天球カメラを使用しましょう。

#### 主な360度全天球カメラ

#### Theta V

#### Insta 360 one

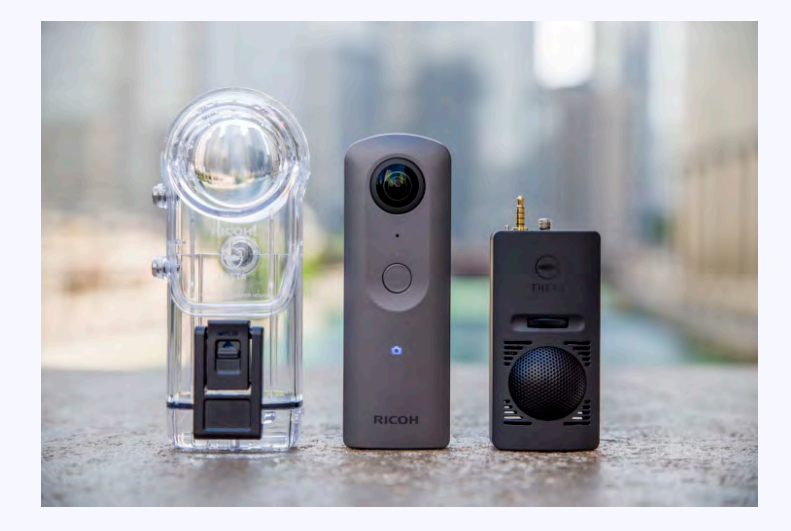

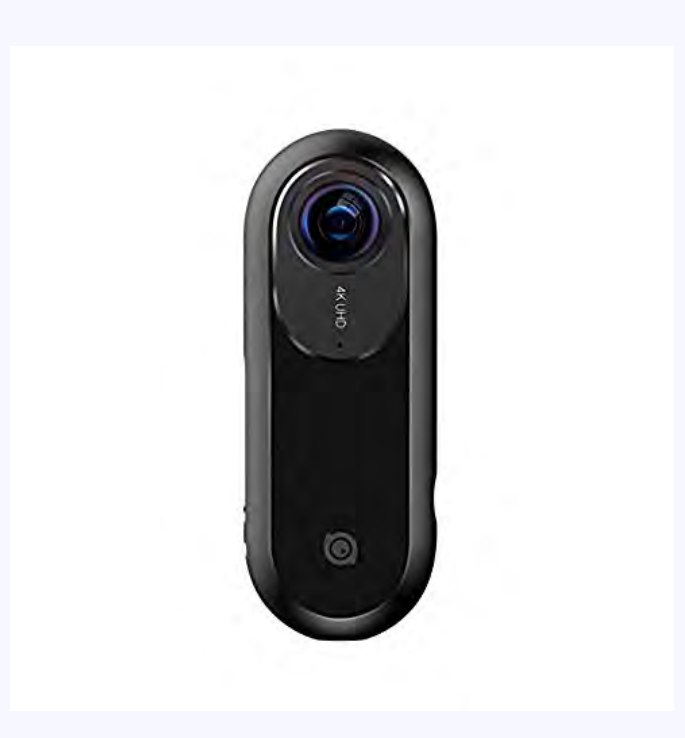

#### Thetaで360度写真を撮る場合

### 真ん中のボタンを押せば撮れ ます。 していたのです。

#### しかしこのような撮し方だと、 360度写真の下側に手が大きく 写ってしまします。

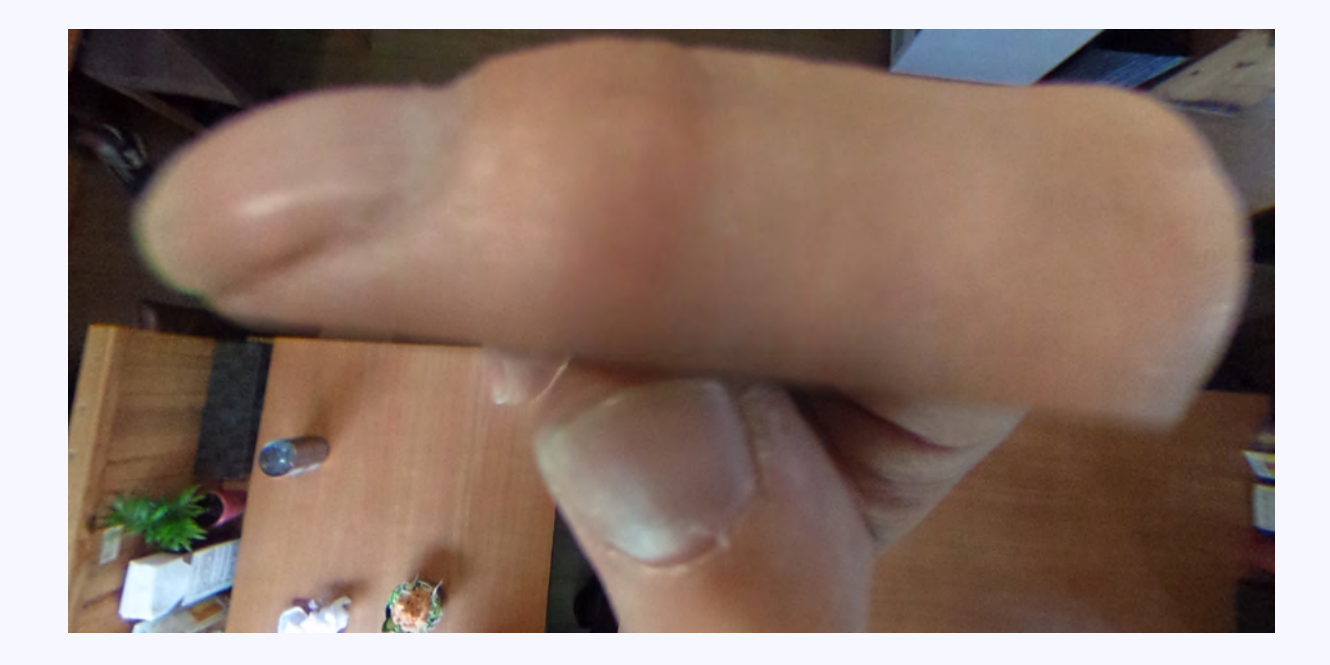

#### 手が写らないようにする方法

右のような自撮り棒に Thetaを付けて、下のよ うに構えて撮る。

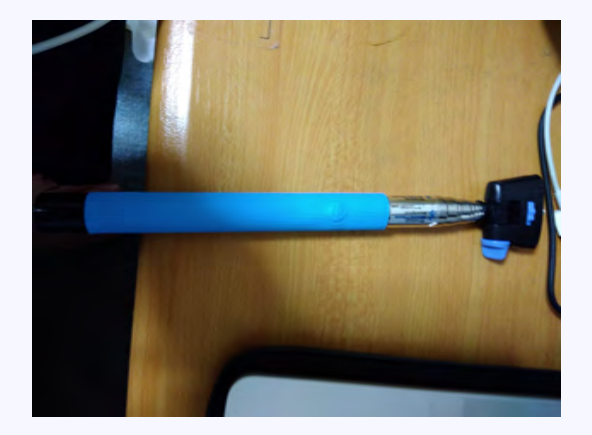

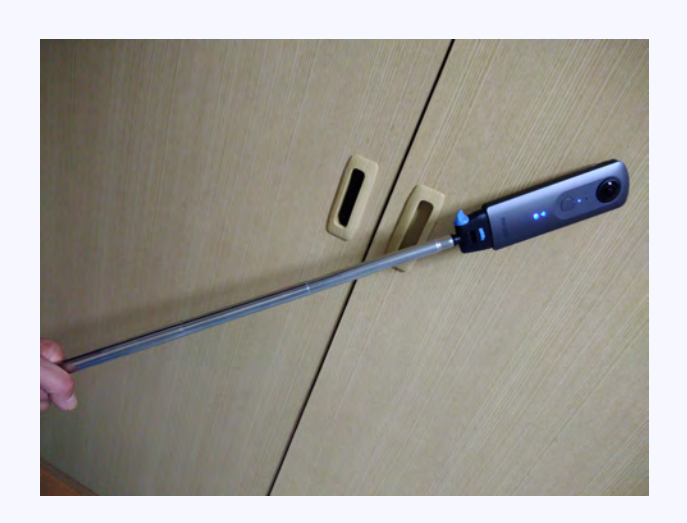

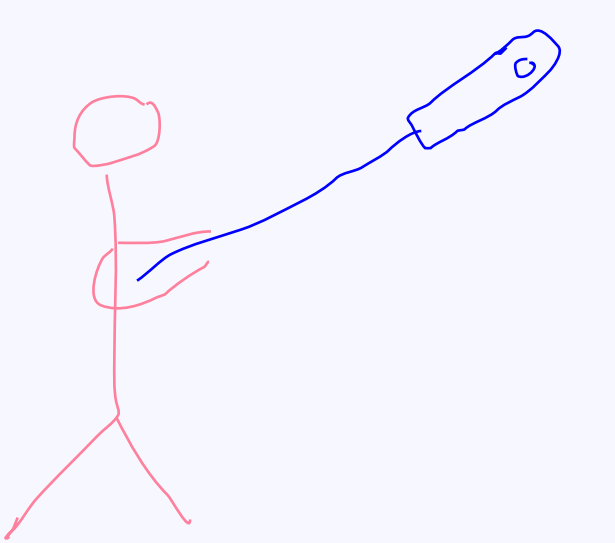

# このように撮せば、簡単に綺麗な360度写真を撮すことが出来ます。

#### ただし、この方法では自分自身の 姿も必ず写ってしまいます。

自分の姿も消す方法

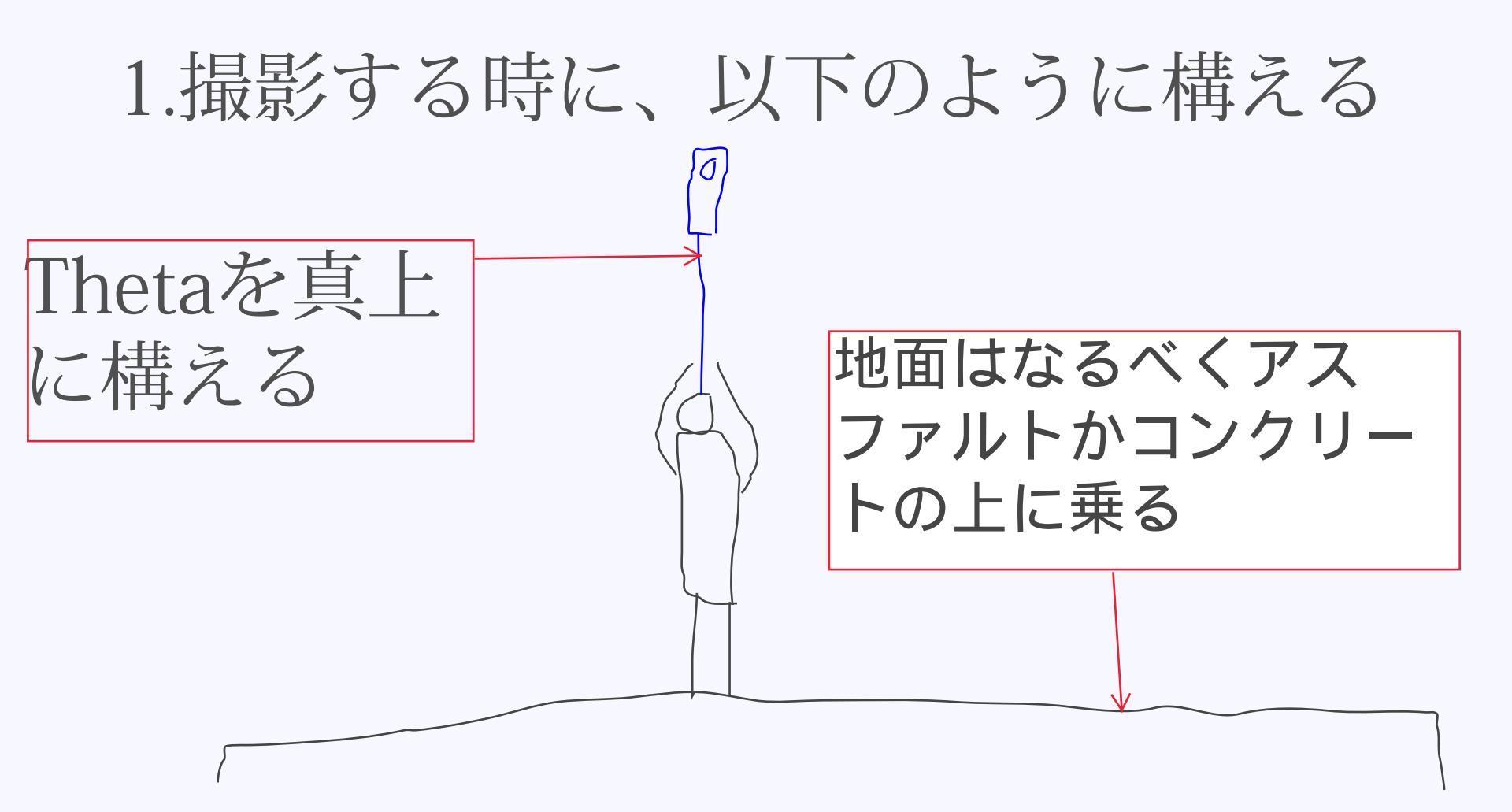

#### 2.Photoshopのような画像編集ソフト を立ち上げる。(今回はGIMP使用)

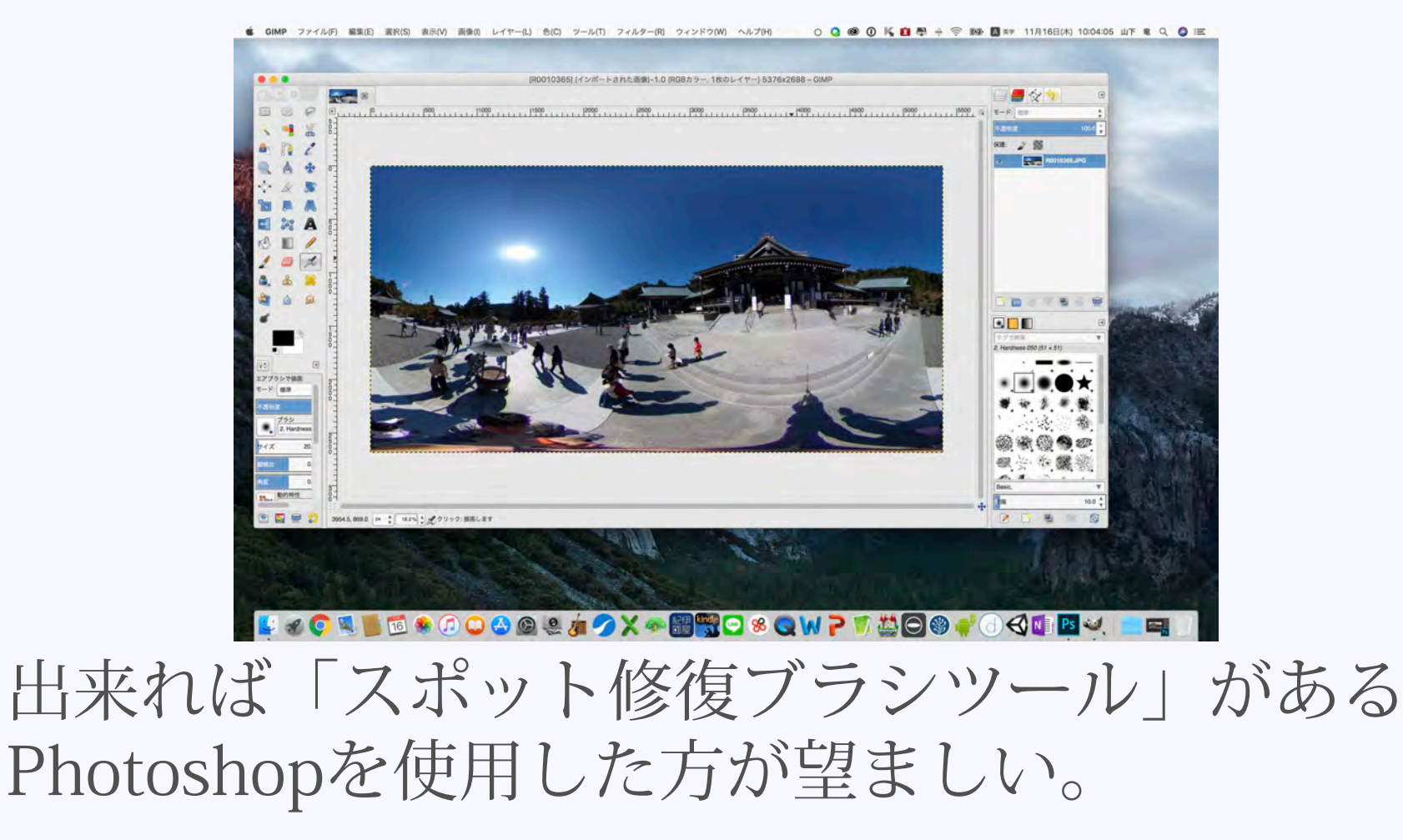

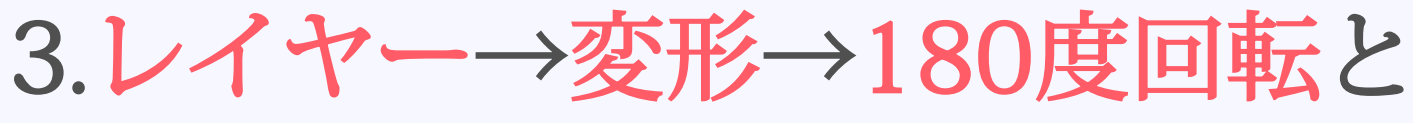

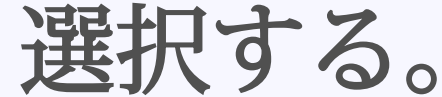

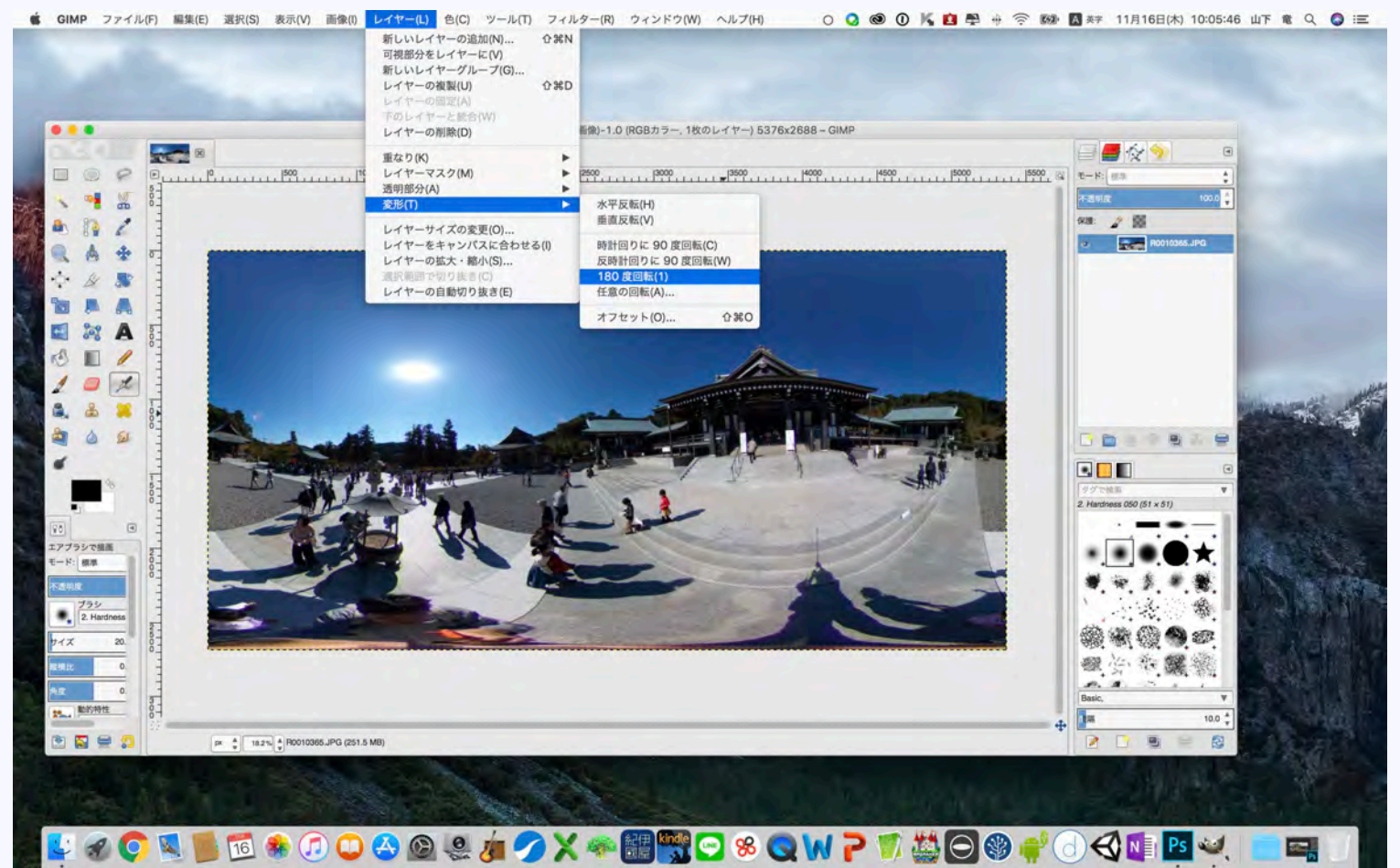

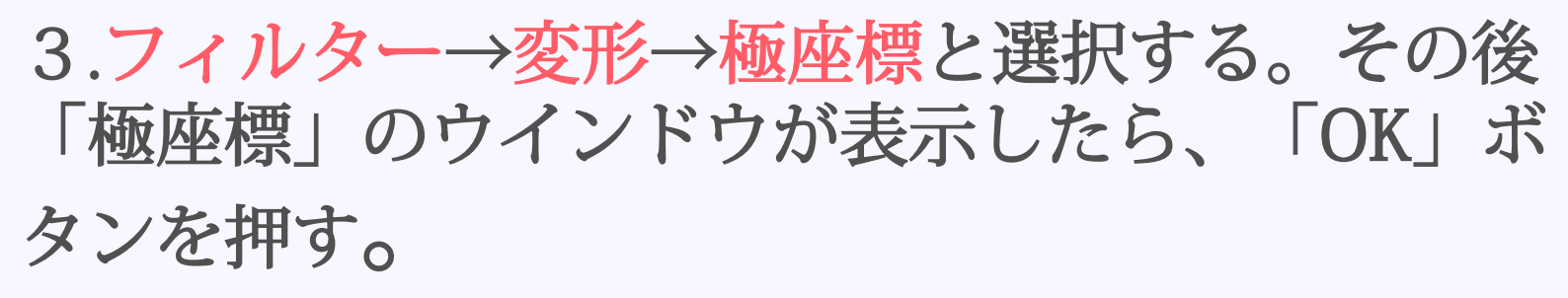

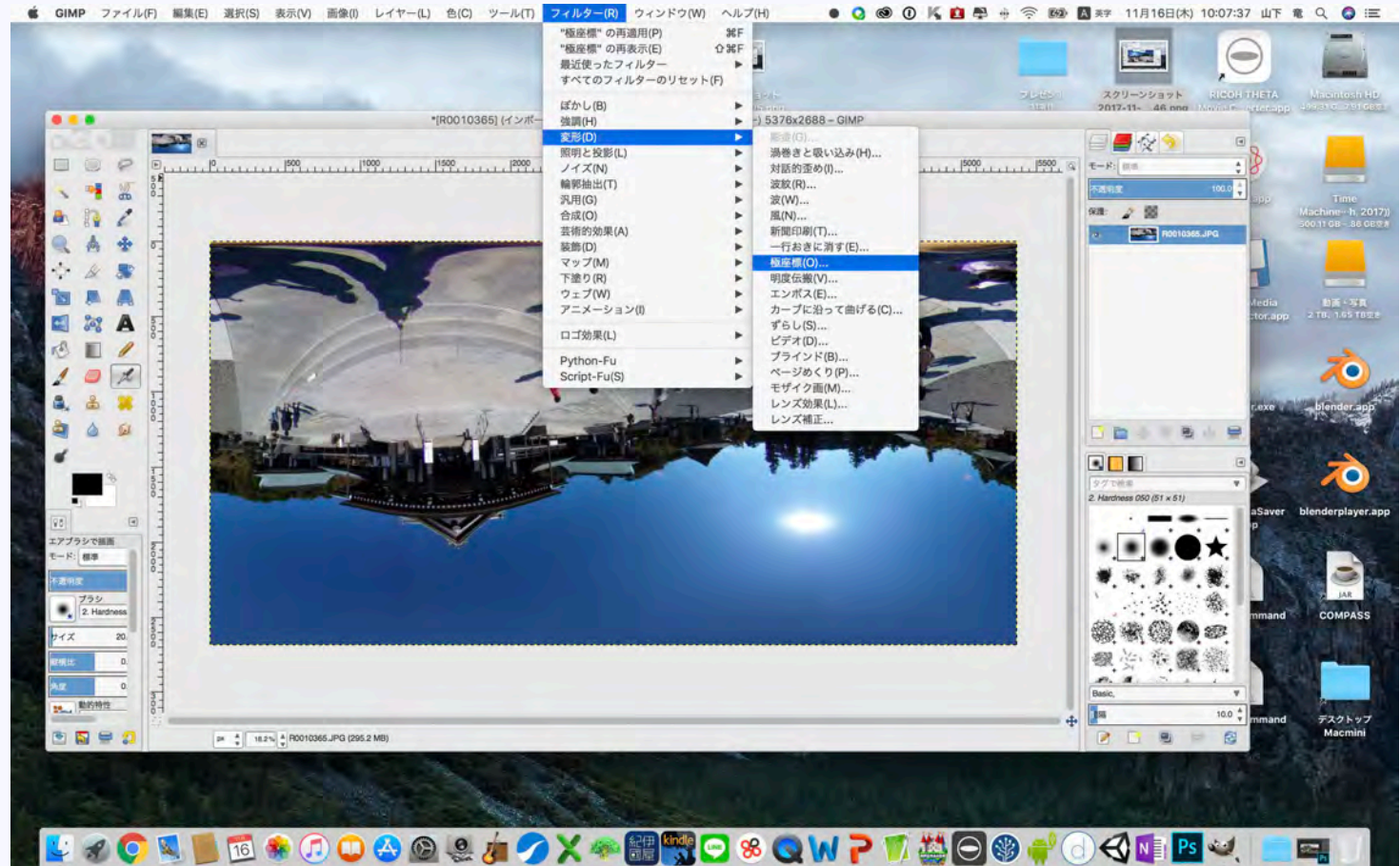

#### 4.真ん中の自分を[修復ブラシ][スタンプで描画]等で 消す。(この作業は工夫と経験が必要である。また Photoshopの場合は、「スポット修復ブラシツール」を活用 すれば、より綺麗に消せる)

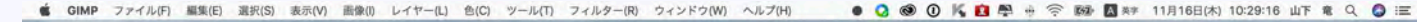

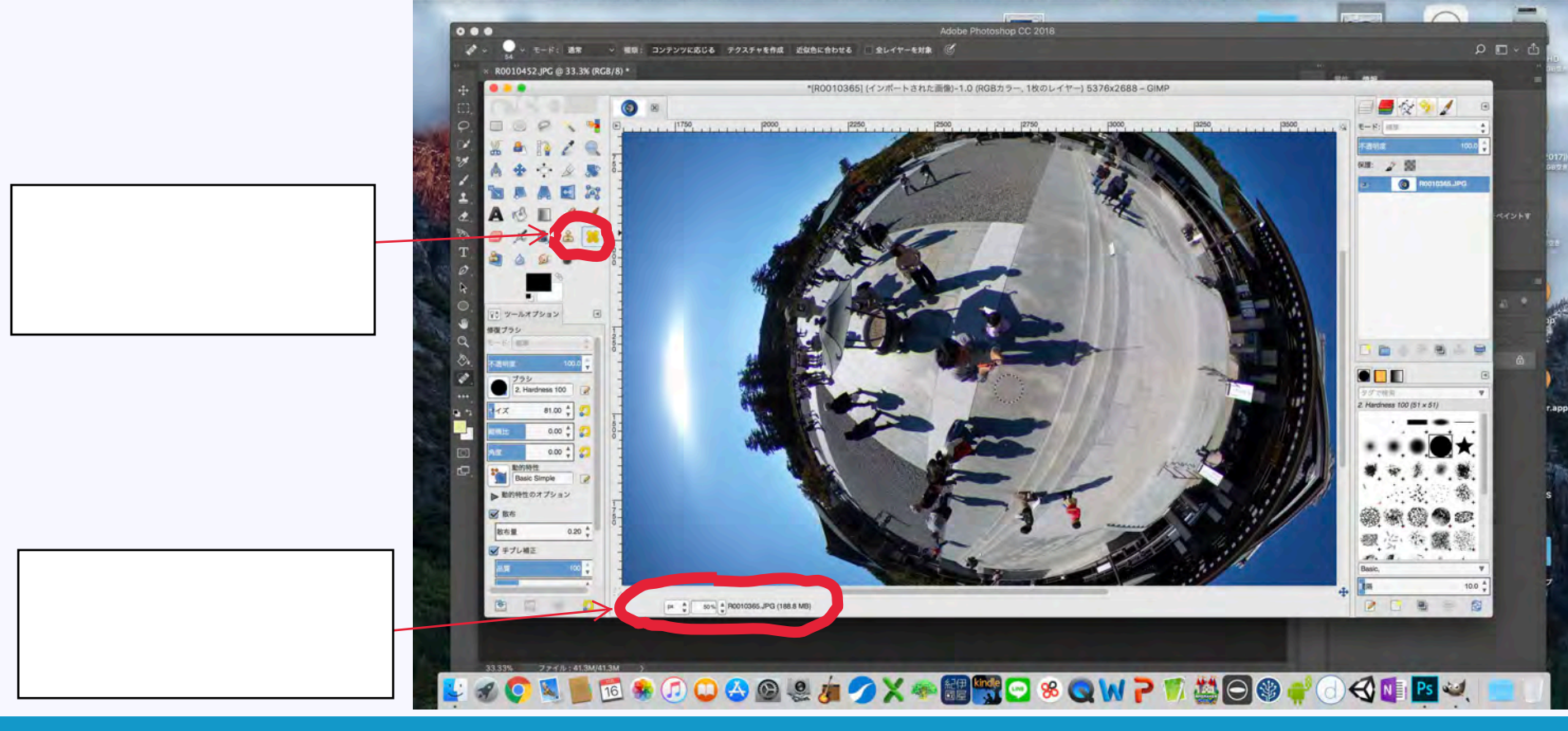

自分を消去した状態

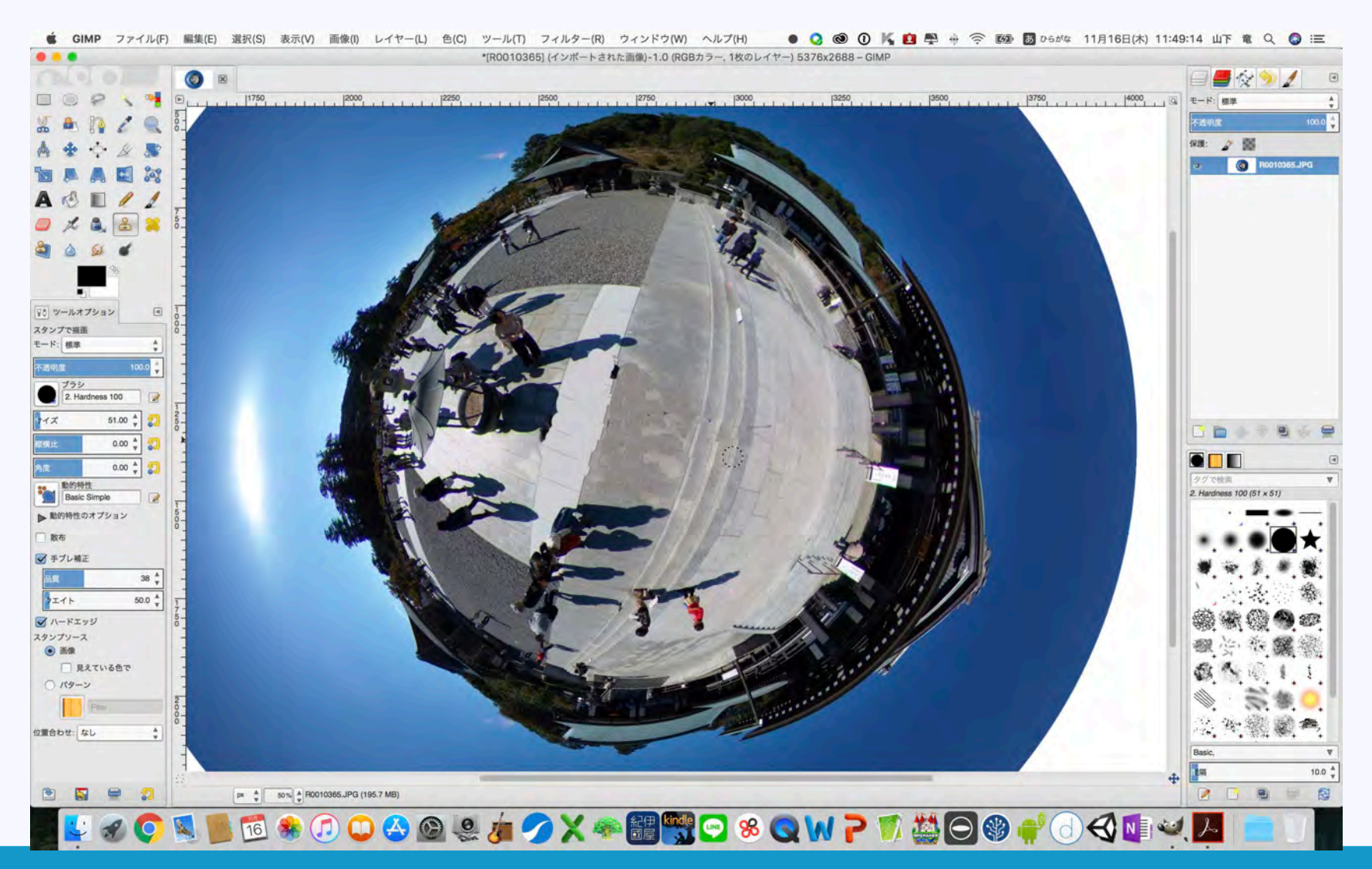

© monolizm LLC

#### 5.変形→極座標を選択後、「極座標へ」のチェックを外し、「OK」 を押す。その後レイヤー→変形→180度回転と選択する。

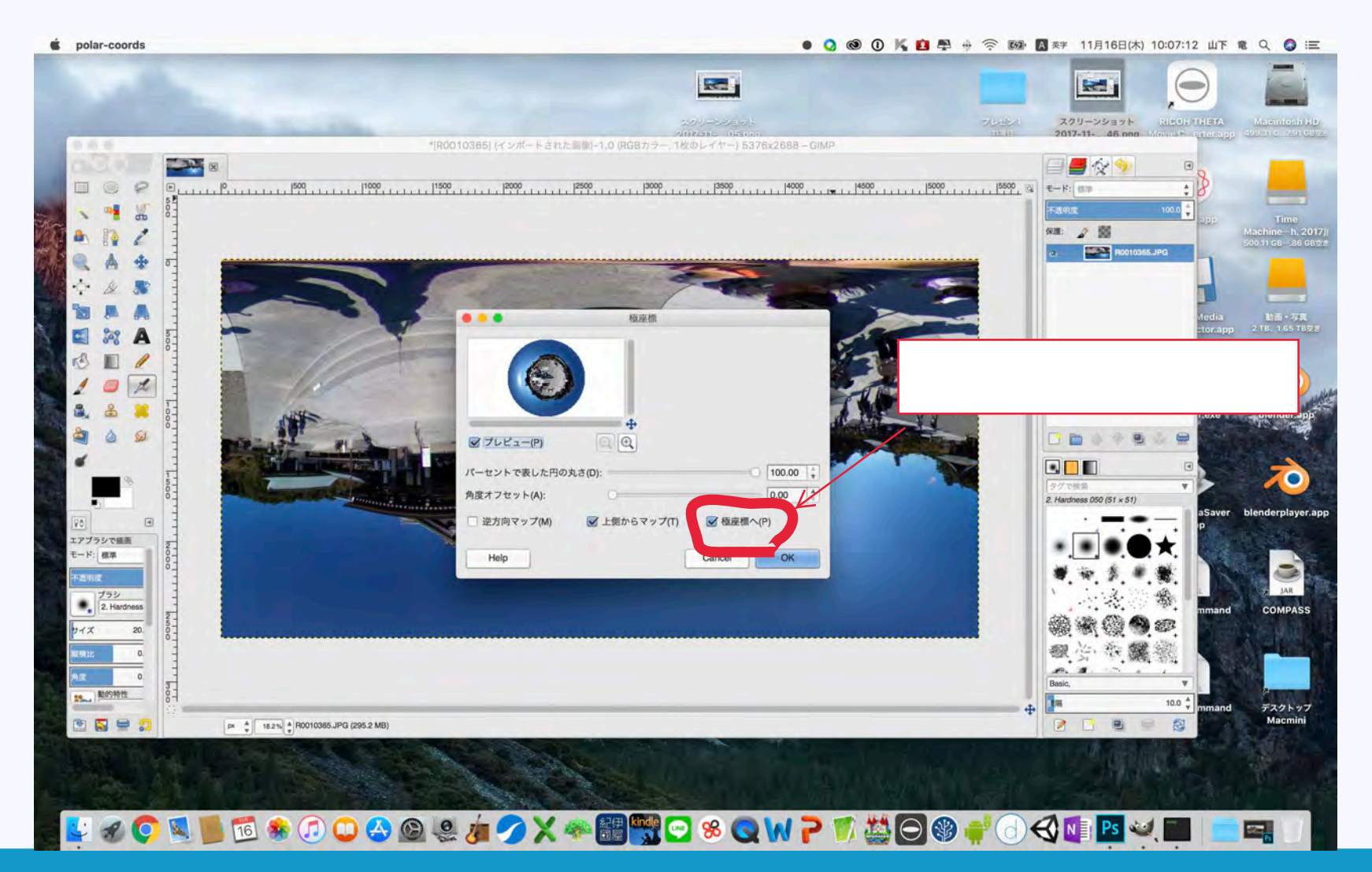

© monolizm LLC

#### 「jpg」にエクスポートする。ただし下のように詳細設定 をクリックして、「EXIFデータの保存」にチェックが 入っているかを確認すること。

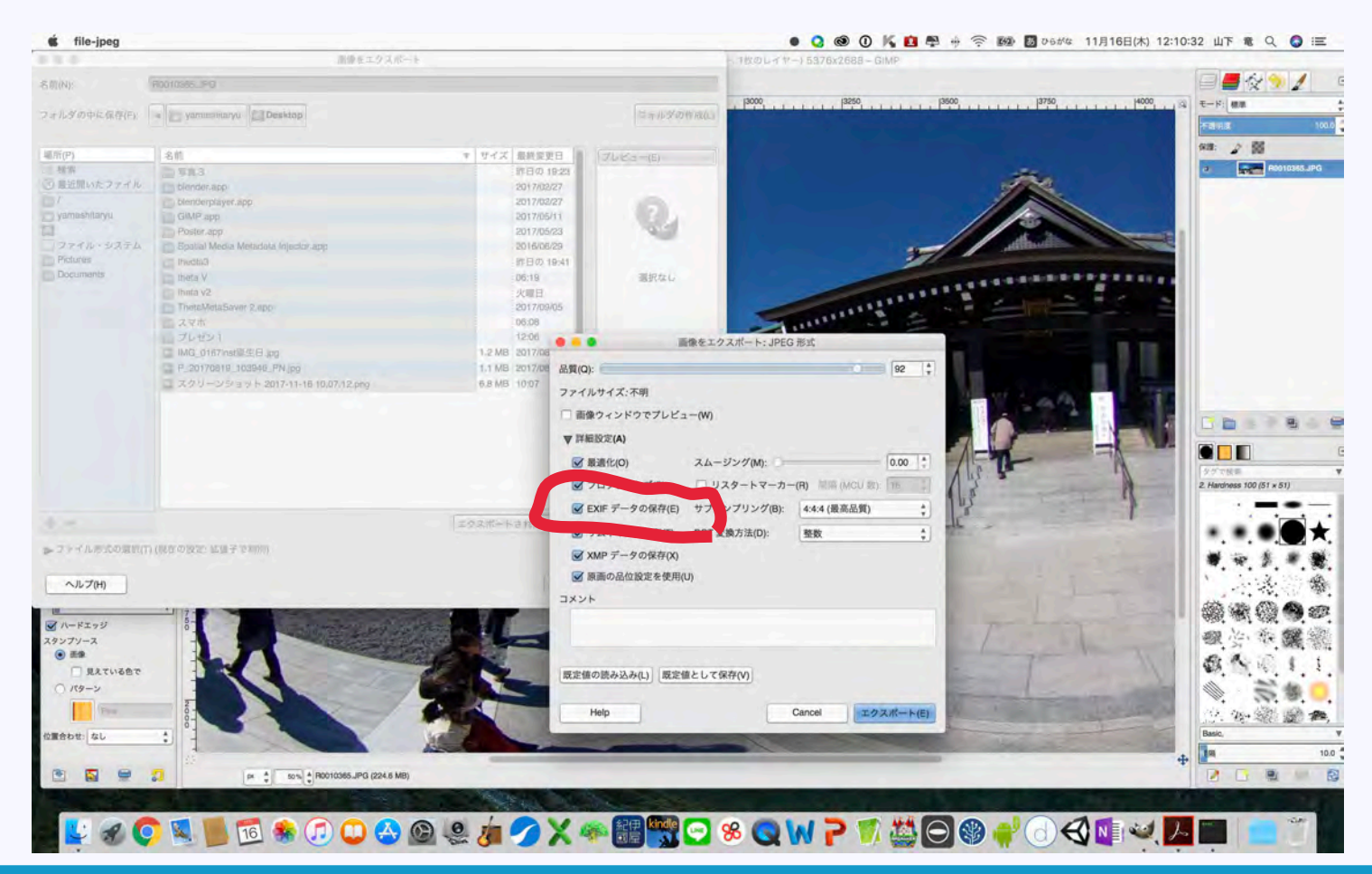

これで完成です。360度写真はFacebookとLINEに 対応しています。投稿するときは、そのまま360度 写真を選択するだけです。なお360度写真を選択 した際に、真ん中に地球儀が表示されているか確 認してください。(表示しない場合、360度表示 に関する情報が壊れており360度表示出来ません)

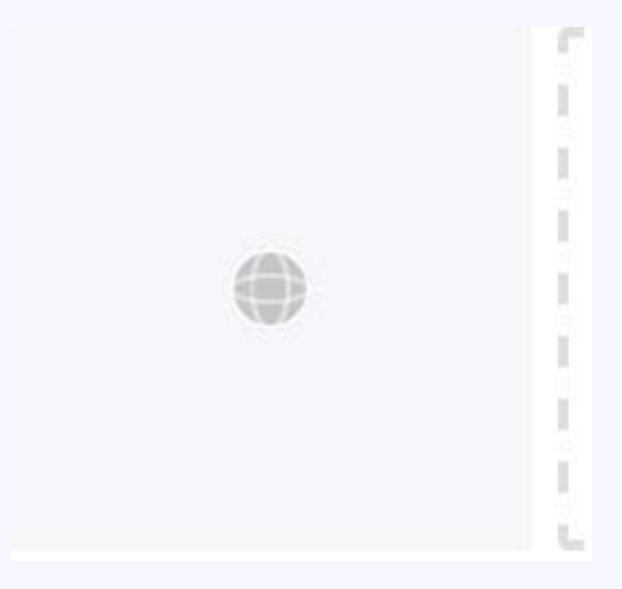

もし三脚があれば、それに取り付けて撮影しても良いです。その際「VANISH360」というアプリを 使用すれば、撮影の際自分を消すことが出来ます。

また360度写真は、それを元にLittleplanetを作ることが 出来ます。LittleplanetはInstagramにたくさん投稿され ていますので、興味があるならばInstagramで 「Littleplanet」と検索してみてください。

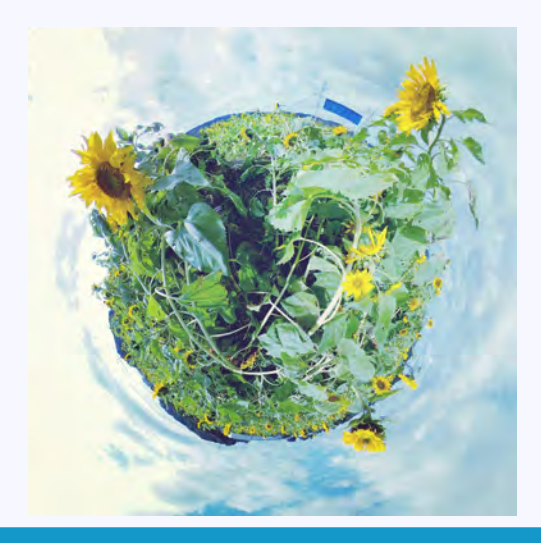

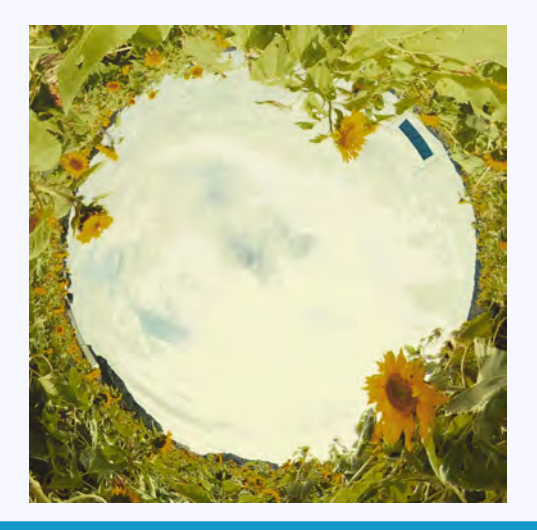

## ご清聴ありがとうございました